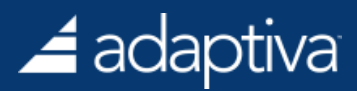

## Adaptiva Green Planet User Guide

Updated: March 10, 2020

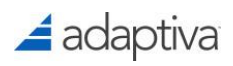

#### Table of Contents

| nat is Adaptiva Green Planet<br>able Green Planet License          | 3 |
|--------------------------------------------------------------------|---|
| Enable Green Planet License                                        | 3 |
| Configuring Global Wake On LAN Settings                            | 6 |
| Configure Service Windows                                          | 8 |
| Configure Instant or Scheduled Wake on LAN for SCCM client actions | 9 |

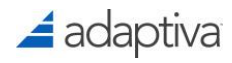

#### What is Adaptiva Green Planet?

Green planet provides peer to peer Wake on LAN (WOL), Load Leveling and Service Window functionality for SCCM. The Load Leveling features dramatically reduce peak load on your SMS Servers and your network infrastructure, while the Service Windows allow you to perform potentially disruptive operations such as patch deployments and software installations outside of normal business hours.

Deep integration with a built-in Wake on LAN ensures that clients are automatically powered on exactly when they are assigned to perform an SCCM operation, such as inventory, software distribution, or patching.

Instant client actions allow you to remotely perform policy polling, inventory collection, and other SMS tasks using simple point and click. Integration with Wake on LAN means that the target clients will automatically power up, perform the specified actions, and go back to sleep after performing necessary actions.

#### **Enable Green Planet License**

The Adaptiva server comes with a free 30 trial of all of our products. After the initial install, upon launching the Adaptiva Workbench for the first time, there will be a prompt to enable either the Evaluation License, or to Add a License Key.

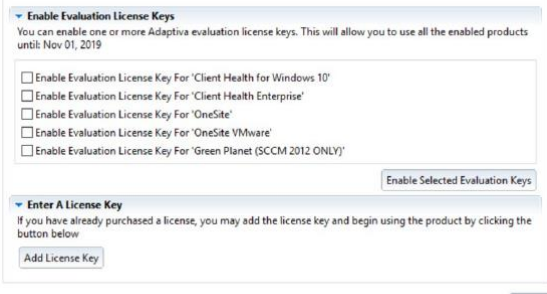

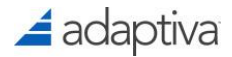

If the Adaptiva server is already setup, under the Misc directory in the Workbench Perspectives Explorer, you will find the Product Licensing Perspective.

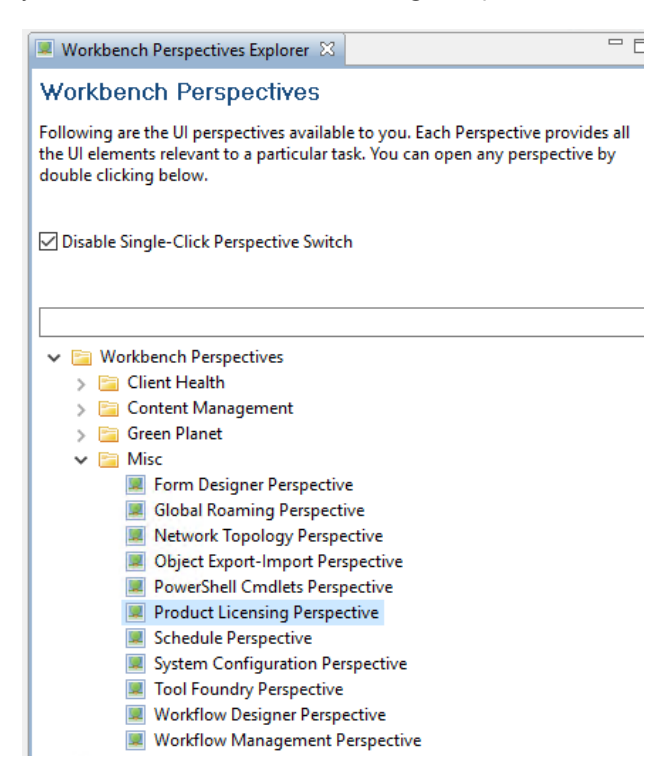

In the Manage License Keys section, here you will find the option to Add a license key, or Add an Evaluation License, as well as selecting to enable the Green Planet product, to either All Adaptiva Clients, or to specify a collection on which to apply the license for Green Planet.

| Use All Adaptiva Clients         Add Collections       WARNING!! Uninstall product will remove the product comp<br>and all data collected so far will be lost. You can re-enable pr<br>after adding product license key(s) again. <b>Product: Green Planet (SCCM 2012 ONLY)</b> Following is the list of licensed GreenPlanet collections. All clients present in these collections will use GreenPlanet. A client which is outside the scope of these collection<br>use GreenPlanet. <b>Use All Adaptiva Clients WARNING!!</b> Uninstall product will remove the product comp<br>and all data collected so far will be lost. You can re-enable pr<br>and all data collected so far will be lost. You can re-enable pr<br>and all data collected so far will be lost. You can re-enable pr<br>after adding product license key(s) again. <b>Product: Green Keys</b> Add Evaluation License Mathematic Mathematic Mathmathmatic Mathmatic Mathmatic Mathmatic Mathematic Mathmatic Mathm | ollections      |
|----------------------------------------------------------------------------------------------------|-----------------|
| Add Collections       WARNING!! Uninstall product will remove the product compand all data collected so far will be lost. You can re-enable prater adding product license key(s) again. <ul> <li> <li> </li> <li> </li></li></ul> Product: Green Planet (SCCM 2012 ONLY)             Following is the list of licensed GreenPlanet collections. All clients present in these collections will use GreenPlanet. A client which is outside the scope of these collection use GreenPlanet.            Warning!: Uninstall Product will remove the product company and all data collected so far will be lost. You can re-enable prate adding product license key(s) again.             Made Collections           Warning!! Uninstall product will remove the product company and all data collected so far will be lost. You can re-enable prate adding product license key(s) again.             Add Collections           Warning!! Uninstall product will remove the product company and all data collected so far will be lost. You can re-enable prate adding product license key(s) again.             resisting License Keys           Made Evaluation License             resisting License Keys           Add Evaluation License             Product Name           Customer Name             License Count           Evaluation Key             Product Name           Adaptiva              No <td></td>                                                                                                    |                 |
| Product: Green Planet (SCCM 2012 ONLY) Following is the list of licensed GreenPlanet collections. All clients present in these collections will use GreenPlanet. A client which is outside the scope of these collection use GreenPlanet.      Use All Adaptiva Clients      Add Collections     WARNING!! Uninstall product will remove the product comp and all data collected so far will be lost. You can re-enable pr after adding product license key(s) again.      Existing License Keys      This section displays the all existing license keys      Product Name     Customer Name     License Count     Expiration Date     Evaluation Key      Green Planet     Adaptiva     100     Perpetual     No                                                                                                    | letely<br>oduct |
| Existing License Keys     Add Evaluation License     Add       his section displays the all existing license keys     Add     Add       Product Name     Customer Name     License Count     Expiration Date     Evaluation Key       © Green Planet     Adaptiva     100     Perpetual     No       Client Health Enterprise     Adaptiva     100     Perpetual     No                                                                                                    | letely<br>oduct |
| Product Name         Customer Name         License Count         Expiration Date         Evaluation Key           © Green Planet         Adaptiva         100         Perpetual         No           © Client Health Enterprise         Adaptiva         100         Perpetual         No                                                                                                    | Delet           |
| Product Name         Customer Name         License Count         Expiration Date         Evaluation Key           Green Planet         Adaptiva         100         Perpetual         No           Client Health Enterprise         Adaptiva         100         Perpetual         No                                                                                                    |                 |
| Green Planet         Adaptiva         100         Perpetual         No           PClient Health Enterprise         Adaptiva         100         Perpetual         No                                                                                                    |                 |
| Client Health Enterprise Adaptiva 100 Perpetual No                                                                                                    |                 |
|                                                                                                    |                 |
| PoneSite Adaptiva 100 Perpetual No                                                                                                    |                 |

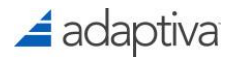

Once the license is enabled, going back to the home Workbench Perspectives Explorer, you will now find the Green Planet Perspectives.

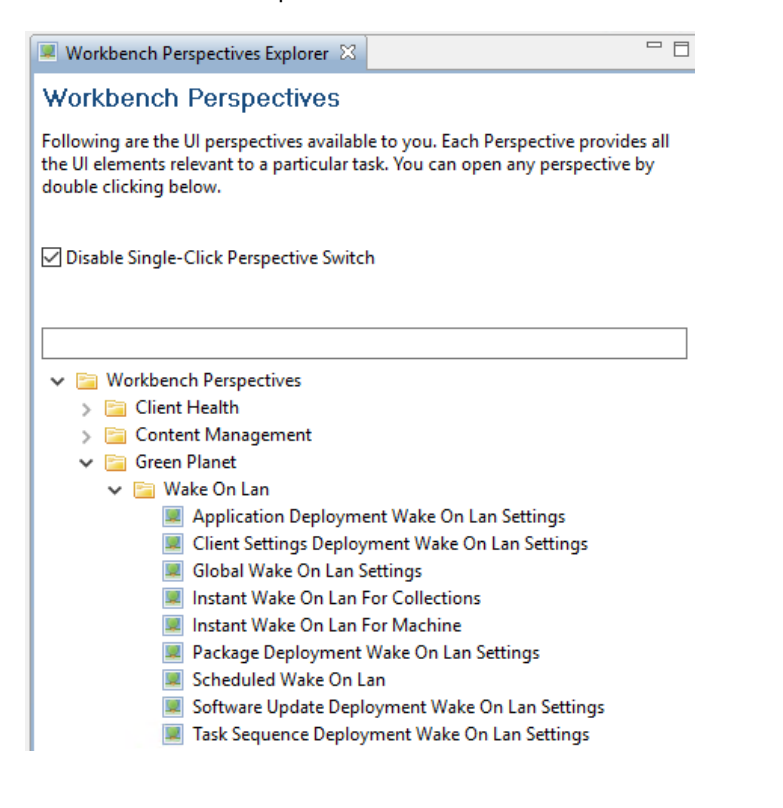

#### Configuring Global Wake On LAN Settings

Start in the Global Wake on LAN settings Workbench perspective, and edit the Global Wake on LAN Settings.

Most important consideration here is to enable at least one Last Machine on Subnet, though 2 is recommended for redundancy.

| 🤋 GreenPlanetWakeOnLanGlobalSettings 🔀                                                                                                    | -                 |
|----------------------------------------------------------------------------------------------------|-------------------|
| Global Wake On Lan Settings                                                                                                    |                   |
| 🔚 Save 🔳 Close                                                                                                    |                   |
| ▼ Last Machine On Subnet (LMS) Settings                                                                                                    |                   |
| Specify if, and how many, machines should be kept permanently turned on on each subnet, so they can be used for waking up all the other machines on | that subnet       |
| LMS Settings                                                                                                    |                   |
| Image Last Machine On Subnet (LMS) Capability                                                                                                    |                   |
| Number of machines to keep powered up: 2                                                                                                    |                   |
| ▼ Timing Settings                                                                                                    |                   |
| Set the timing parameters used by the P2P Wake On Lan protocol                                                                                      |                   |
| Message Response Delay                                                                                                    |                   |
| The amount of time for which a peer will wait for response after sending a wake message                                                             |                   |
| Value: 5 🖨 Seconds                                                                                                    | Use Default Value |
| Wait Duration Between Attempts                                                                                                    |                   |
| The amount of time for which a peer will wait before making another wake attempt                                                                    |                   |
| Value: 40 🖨 Seconds                                                                                                    | Use Default Value |
| Boot Up Delay                                                                                                    |                   |
| The amount of time for which a peer will wait for a target machine to boot up                                                                       |                   |
| Value: 12 👗 Minutes                                                                                                    | Use Default Value |
| ▼ Default Client Wake On LAN Workflow                                                                                                    |                   |
| Select the workflow that implements the client side of the P2P Wake On Lan protocol                                                                 |                   |
| Client Wake On Lan Workflow                                                                                                    |                   |
| Client Wake On LAN Workflow                                                                                                    | Add Remove        |

Within the Global Wake on LAN Settings perspective, you also have settings for each type of SCCM content, where you can apply different configurations if you would like based on the deployment type in SCCM;

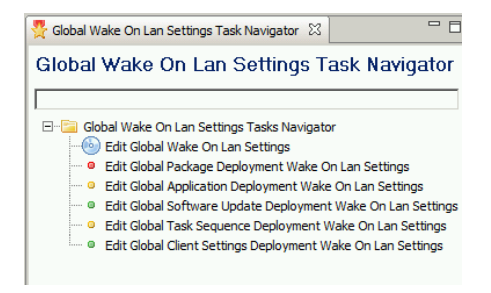

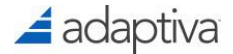

Go into each of these to configure how to leverage WOL for each content. Each setting will have these options;

| *Global SCCM Software Update Deployment Settings X                                                                     |                                                                                                    |   |  |  |  |  |
|----------------------------------------------------------------------------------------------------|----------------------------------------------------------------------------------------------------|---|--|--|--|--|
| Save Close                                                                                                    |                                                                                                    | Ī |  |  |  |  |
| Global SCCM Software Updates Deployment Settings Work                                                                  | lows                                                                                                    |   |  |  |  |  |
| Global SCCM Software Updates Deployment Settings                                                                       |                                                                                                    |   |  |  |  |  |
| <ul> <li>Global Wake On Lan Settings</li> </ul>                                                                        |                                                                                                    |   |  |  |  |  |
| Specify your preferences for Wake On Lan which applies by default to this type of SCCM deployments                     |                                                                                                    |   |  |  |  |  |
| ✓ Use Wake on LAN Setting In SCCM Deployment                                                                           |                                                                                                    |   |  |  |  |  |
| 🗹 Enable Wake On LAN                                                                                                   |                                                                                                    |   |  |  |  |  |
| Available Wake On Lan Methods:                                                                                         |                                                                                                    |   |  |  |  |  |
| Wake On Lan Methods                                                                                                    |                                                                                                    |   |  |  |  |  |
| Use P2P Wake On Lan Magic Packets                                                                                      |                                                                                                    |   |  |  |  |  |
| Use Subnet Directed Broadcast Magic Packets                                                                            |                                                                                                    |   |  |  |  |  |
| Use Unicast Magic Packets                                                                                              |                                                                                                    |   |  |  |  |  |
| Use Wake On Schedule For Non-Laptop Machines                                                                           |                                                                                                    |   |  |  |  |  |
| Use Wake On Schedule For Laptop Machines                                                                               |                                                                                                    |   |  |  |  |  |
| Minimum Duration For Which Machines Should Stay Pov                                                                    | vered Up:                                                                                                    |   |  |  |  |  |
| Stay Up Duration                                                                                                    |                                                                                                    |   |  |  |  |  |
| Stay Up Duration: 30 👻 Minutes 🗸                                                                                       |                                                                                                    |   |  |  |  |  |
| ▼ Service Window Profile                                                                                               |                                                                                                    |   |  |  |  |  |
| Specify the Service Window Profile that will be applied to this type of SCCM deployment and its Wake On Lan operations |                                                                                                    |   |  |  |  |  |
| Enable Service Window Profile                                                                                          | ✓ Use Wake On Schedule For Non-Laptop Machines         □ Use Wake On Schedule For Laptop Machines         Inimum Duration For Which Machines Should Stay Powered Up:         Stay Up Duration         Stay Up Duration         30 ♥ Minutes ▼         Service Window Profile         pecify the Service Window Profile         Parable Service Window Profile |   |  |  |  |  |
|                                                                                                    |                                                                                                    |   |  |  |  |  |
|                                                                                                    | Add Remove                                                                                                    |   |  |  |  |  |

Start with checking Enable Wake On LAN, and Use Wake on LAN Setting In SCCM Deployment. This allows Adaptiva Green Planet to handle the WOL function when you select to use WOL in an SCCM deployment.

Then simply chose your WOL methods. You can chose more than one.

- Use P2P Wake On Lan Magic Packets is required if you want to utilize peers sending magic packs to perform the WOL.
- Use Subnet Directed Broadcast Magic Packets is recommended, as this will direct a peer on the last known subnet for the device to broadcast the magic packs to wake the device(s).
- Use Unicast Magic Packets is recommend if there are vLANs in an environment, where broadcast messaging is not allowed.
- Wake on Schedule is a great option, as this option does not have a reliance on WOL magic packs from another device. Of note though, this option only works if a machine is in sleep or hibernate mode, where if the machine has received a policy before going down, so our client can create the wake schedule with the chip set.

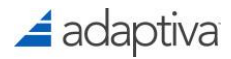

Of note, wake on schedule can be configured for non-laptop and or laptop machines. Many customers do not wish to utilize this option for laptops, due to concerns of a laptop being in a computer bag, or a confined environment, where over heating could be an issue.

### **Configure Service Windows**

If you want to use service windows, these can be created in the Service Window Profile Explorer.

| Service Window Profile Explorer 🛛 | - 8 |
|-----------------------------------|-----|
| Service Window Profile Explorer   |     |
|                                   |     |
| Service Windows                   |     |

Click on Service Windows, and select to create new, which brings up the Service Window Profile Editor, from which you can launch the Service Window Constraints.

| PayLoad (<br>ervice \                          | objects<br>Window                       | Constraints                                                                                |  |  |  |  |  |
|------------------------------------------------|-----------------------------------------|--------------------------------------------------------------------------------------------|--|--|--|--|--|
| Allowed Time Slots     Ise Server Time Zone    |                                         |                                                                                            |  |  |  |  |  |
| Start Time                                     | End Time                                | Days of Week                                                                               |  |  |  |  |  |
|                                                |                                         |                                                                                            |  |  |  |  |  |
| New Allowe                                     | d Time Slot                             | Hour Minute                                                                                |  |  |  |  |  |
| Start Time<br>End Time                         |                                         |                                                                                            |  |  |  |  |  |
| Days of we                                     | ek                                      | Sun Mon Tue Wed Thu Fri Sa                                                                 |  |  |  |  |  |
| Load Lev<br>specified,<br>f no duratio<br>SAP. | reling<br>dient execu<br>n is specified | tion will be balanced across a time interva<br>d, Schedules will execute across all dients |  |  |  |  |  |
| oad Levelin                                    | g Duration                              | u uays                                                                                     |  |  |  |  |  |
| Override<br>specified,<br>egardless o          | Duration<br>schedules w<br>fany Contra  | vill fire after the override duration<br>aints they may have.                              |  |  |  |  |  |
| )verride Du                                    | ration                                  | 0 📩 days 🔻                                                                                 |  |  |  |  |  |
|                                                |                                         |                                                                                            |  |  |  |  |  |

Here you can define the allowed time slots, days of the week, as well as load leveling and override duration settings.

#### 🚄 adaptiva

# Configure Instant or Scheduled Wake on LAN for SCCM client actions

In the Workbench, you can also setup an instant WOL job for a specific machine or SCCM collection, and scheduled WOL jobs targeting a SCCM collection.

These instant WOL policies have the same option available for wake methods as for the SCCM deployments. Of note, wake on schedule would only work for scheduled policies, and not instant policies.

|    | Wake On Lan Settings                                                                                               |
|----|----------------------------------------------------------------------------------------------------|
| p  | ecify your preferences for Wake On Lan                                                                             |
| ~  | ] Enable Wake On LAN                                                                                               |
| 41 | vailable Wake On Lan Methods:                                                                                      |
|    | Wake On Lan Methods                                                                                                |
| [  | 🗹 Use P2P Wake On Lan Magic Packets                                                                                |
| [  | Use Subnet Directed Broadcast Magic Packets                                                                        |
| [  | 🗹 Use Unicast Magic Packets                                                                                        |
| E  | Use Wake On Schedule For Non-Laptop Machines                                                                       |
| [  | Use Wake On Schedule For Laptop Machines                                                                           |
| N  | inimum Duration For Which Machines Should Stay Powered Up:<br>Stay Up Duration<br>Stay Up Duration: 30 😧 Minutes 🗸 |

These jobs can be set to wake up computers to run the following actions, and can be targeted to specific collections using the Add Collection button as shown below;

| ▼ SCCM Client Actions Settings                            |  |
|-----------------------------------------------------------|--|
| Specify the SCCM dient actions that will be performed     |  |
| Application Deployment Evaluation cycle                   |  |
| Discovery Data Collection Cycle                           |  |
| File Collection Cycle                                     |  |
| Hardware Inventory Cycle                                  |  |
| Force Full Hardware Inventory Cycle                       |  |
| Machine Policy Evaluation Cycle                           |  |
| Software Inventory Cycle                                  |  |
| Software Metering Usage Report Cycle                      |  |
| Software Updates Deployment Evaluation Cycle              |  |
| Software Updates Scan Cycle                               |  |
| User Policy Evaluation Cycle                              |  |
| Windows Installer Source List Update Cycle                |  |
| ▼ Target Collections                                      |  |
| Specify the Collections(s) on which this Policy will run. |  |
| Add Collection                                            |  |
|                                                           |  |
|                                                           |  |
|                                                           |  |
|                                                           |  |
|                                                           |  |
|                                                           |  |
|                                                           |  |
|                                                           |  |

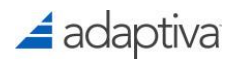

Or when in the Instant Wake On Lan For Machine perspective, there is the option to filter for a machine name in the Machine Explorer, and drag and drop this to the policy form under the ClientID field.

| 🖡 *InstantWakeOnLanMachinePolicy_1:28:00.707 PM, Tue, Mar 10, 2020 🛛          |                         | - 0 | 🖳 Mac               | hine Explorer 🖂                      |                 |                                         |
|-------------------------------------------------------------------------------|-------------------------|-----|---------------------|--------------------------------------|-----------------|-----------------------------------------|
| Stay Up Duration: 0 🔅 Minutes 🗸                                               |                         | ^   | - Filteri<br>Filter | ng<br>Machine N<br>By:<br>Primary Us | lame<br>er Name | 🦚<br>Refresh List                       |
| <ul> <li>SCCM Client Actions Settings</li> </ul>                              |                         |     | win                 |                                      |                 |                                         |
| Specify the SCCM client actions that will be performed                        |                         |     | Numi                | er of Machines:                      | 1               |                                         |
| Application Deployment Evaluation cycle                                       |                         |     |                     | L                                    |                 |                                         |
| Discovery Data Collection Cycle                                               |                         |     | Sortin              | g                                    |                 |                                         |
| File Collection Cycle                                                         |                         |     | Sort                | Direction:    Asce                   | nding ODescend  | ling                                    |
| Hardware Inventory Cycle                                                      |                         |     |                     |                                      | <b></b>         | 011                                     |
| Force Full Hardware Inventory Cycle                                           |                         |     | Sort                | lype: ID                             |                 | er Uversion                             |
| Machine Policy Evaluation Cycle                                               |                         |     | ID                  | Name                                 | Primanellser    | Version                                 |
| Software Inventory Cycle                                                      |                         |     | 41                  | win10x64-5-5                         | tesla\wally     | 7.0.855.0                               |
| Software Metering Usage Report Cycle                                          |                         |     |                     |                                      |                 | ,,,,,,,,,,,,,,,,,,,,,,,,,,,,,,,,,,,,,,, |
| Software Updates Deployment Evaluation Cycle                                  |                         |     |                     |                                      |                 |                                         |
| Software Updates Scan Cycle                                                   |                         |     |                     |                                      |                 |                                         |
| User Policy Evaluation Cycle                                                  |                         |     |                     |                                      |                 |                                         |
| Windows Installer Source List Update Cycle                                    |                         |     |                     |                                      |                 |                                         |
| ▼ Target Machine                                                              |                         |     |                     |                                      |                 |                                         |
| Specify the Machine on which this Policy will run. Drag and Drop a Machine fr | om the Machine Explorer |     |                     |                                      |                 |                                         |
| ClientID Machine Name                                                         | Primary User Name       |     |                     |                                      |                 |                                         |
| 41 win10x64-5-5.tesla.adaptiva.lab                                            | tesla\wally             |     |                     |                                      |                 |                                         |
|                                                                               |                         |     |                     |                                      |                 |                                         |